# Chapter 7 2 AFFIRM and Alberta MMP Software

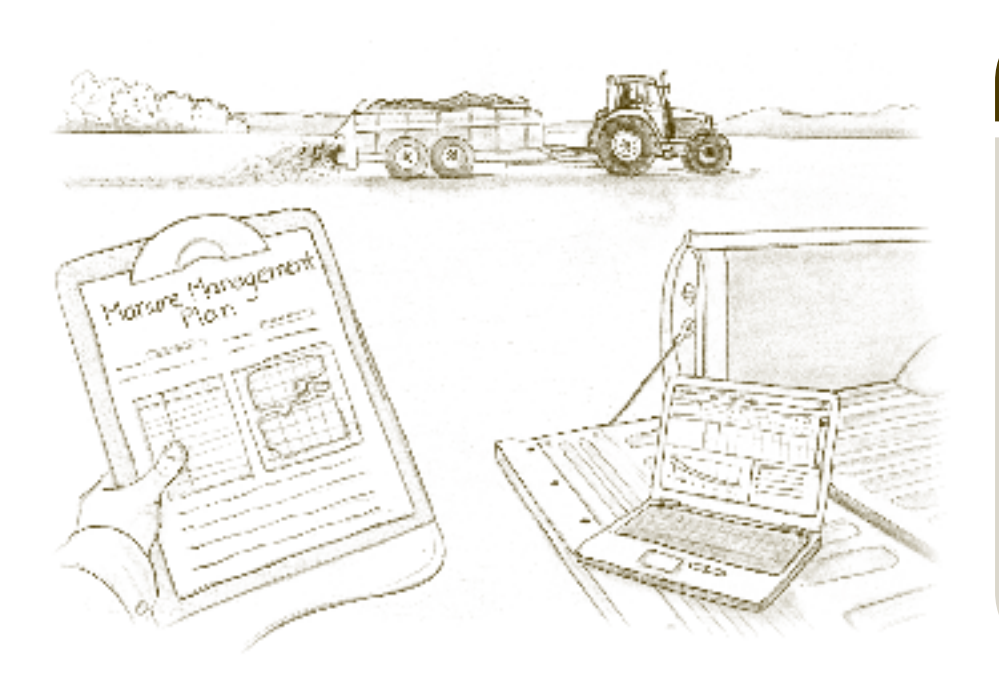

# learning objectives

- Identify information required to use the Alberta Farm Fertilizer Information and Recommendation Manager (AFFIRM).
- Identify information required to use the Alberta Manure Management Planner (MMP).
- Describe the output each software program can generate.

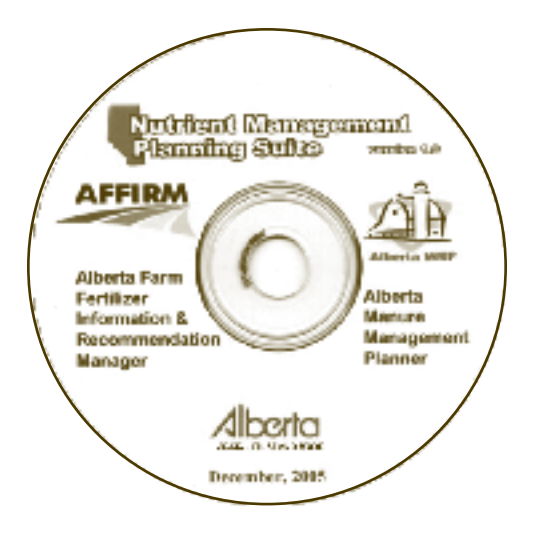

### **Important** Terms

Table 7.2.1 Key Terms and Definitions

| Term                              | Definition                                                                                                    |
|-----------------------------------|----------------------------------------------------------------------------------------------------|
| Estimated Nitrogen Released (ENR) | An estimate of the total amount of crop available nitrogen that is released in the soil from the organic N pool over the growing season. It is related to soils organic matter content, moisture and temperature.                                     |
| Farm Optimization                 | Systematic allocation of N fertilizer in 4.5 kg (10 lb) increments to those fields that will provide the highest economic return (i.e. the highest investment ratio) (IR) until all target investment ratios are achieved or the budget is exhausted. |
| Investment Ratio (IR)             | The ratio of marginal return to marginal cost based on crop revenue and fertilizer costs. An investment ratio of 2:1 means that there is a two-dollar return for every one dollar invested.                                                           |

There are two nutrient management planning and decision-making software tools available to Alberta producers free of charge. This chapter presents the basic information required for using AFFIRM and MMP software applications. This chapter is intended to be a general introduction to the software and is not intended to be a user guide. Please refer to the detailed user guides for full explanations and complete instructions for using these programs.

## **AFFIRM**

The AFFIRM decision support software was developed by AF specialists to calculate crop nutrient requirements based on Alberta research and production economics. AFFIRM uses farm-specific information to generate fertilizer recommendations and to compare various cropping and economic scenarios. The software is used by extension specialists, farm consultants, agricultural retailers, producers, and students to select optimum fertilizer rates.

# Records and Required Inputs for AFFIRM

The AFFIRM program has a series of windows to input farm-specific information. To generate fertilizer recommendations AFFIRM requires the following information:

- Producer and operation information
- Field location and soil group
- Soil information (including soil, previous crop and crop to be grown information)
- Fertilizer nutrient costs
- Expected crop price
- Farm fertilizer budget for farm optimization

#### **Producer and Operation Information**

In this window provide the name, address contact information for the operation and or producer (Figure 7.2.1).

| Customer Information                                                                               | n                       |
|----------------------------------------------------------------------------------------------------|-------------------------|
|                                                                                                    | Edit/View Search/Filter |
| Custorrer/Farm ID:                                                                                 | 1                       |
| Farm name:                                                                                         | Windward Faim           |
| Last name:                                                                                         | Walace                  |
| First name:                                                                                        | Tievor                  |
| Address:                                                                                           | RR#1                    |
| City/Town                                                                                          | Blackie                 |
| Province:                                                                                          | AB                      |
| Postal code:                                                                                       | TOS 1K3                 |
| Residential phone:                                                                                 | (403)555-1234           |
| Business phone:                                                                                    | ( ) ·                   |
| Fax                                                                                                | () •                    |
| eMail:                                                                                             | WindwardFarm@:elsu.net  |
| E Read only                                                                                        | Add a new producer      |
| Sort by<br>C Customer ID<br>C Farm name<br>C Last name<br>C First name<br>C Address<br>C City/Town | C Descending            |

Figure 7.2.1 AFFIRM Producer and Operation Information

#### **Field Location and Soil Group**

Field location information is necessary to develop farm specific recommendations (Figure 7.2.2). AFFIRM can determine the soil group from the legal land description for the field (e.g., section-township-range-meridian). AFFIRM also allows the user to manually select the soil group from the 'Soil Map of Alberta'.

| Field Information                              |                                       |
|------------------------------------------------|---------------------------------------|
| Field ID#:                                     | 1                                     |
| Field description:                             | Field 1                               |
| Quarter section:                               | NW                                    |
| Section:                                       | 1                                     |
| Township                                       | 46 💌                                  |
| Range                                          | 27                                    |
| Meridian (W ol):                               | 4                                     |
| Field size:                                    | 160 ac 💌                              |
|                                                | LLD to Soil Group Scil Map of Alberta |
| Soil group:                                    | Black (Northeast)                     |
| Ecoregion:                                     | Aspen Paikland                        |
| Ecodistrict                                    | Red Deer Plan                         |
| Add a new                                      | held 🔚 Delete the selected held       |
| <ul> <li>Sort by</li> <li>Field ID#</li> </ul> |                                       |
| C Field descripti                              | an G Aspending                        |
| O Soil group                                   |                                       |
| C Ecodistrict                                  | C Descending                          |
| C Range                                        |                                       |
| 🔿 Township                                     |                                       |

Figure 7.2.2 AFFIRM Field Location and Soil Group Information

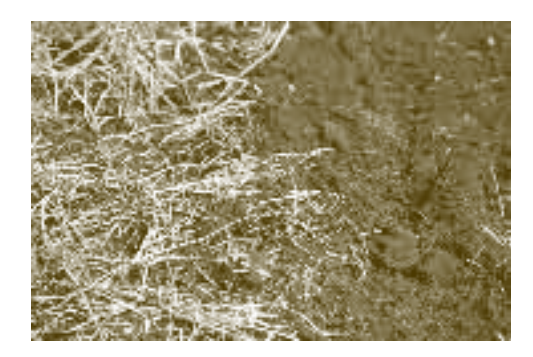

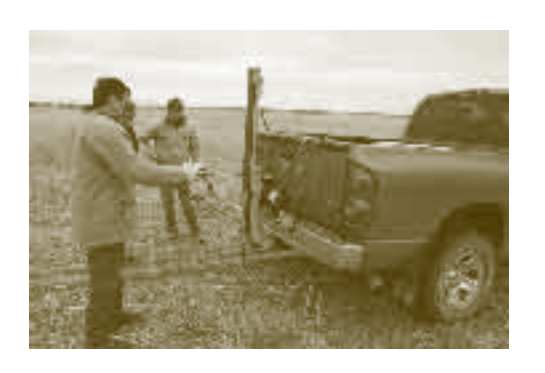

#### **Soil Information**

AFFIRM requires several pieces of information about each field (Figure 7.2.3):

- Previous crop, yield, tillage and residue management
- Soil analysis information including time of sampling time and depth(s), nitrate-nitrogen (NO<sub>3</sub>-N), phosphorus (P), potassium (K), sulphate-sulphur (SO<sub>4</sub>-S), soil pH and soil electrical conductivity (EC)
- Additional soil test information including micronutrients zinc (Zn), copper (Cu), manganese (Mn), iron (Fe), boron (B) and chloride (Cl), and CEC is optional
- Soil texture

| Previous Crop: Car    | nola Soil  | Informat   | ion Curren   | t Crop: Fee | d barley | 1         |            |       |         |     |   |     |
|-----------------------|------------|------------|--------------|-------------|----------|-----------|------------|-------|---------|-----|---|-----|
| Sample depth:         | 0.6", 6.12 | 21, 12-241 |              |             |          |           |            |       |         |     |   |     |
| Soil sampling time:   | Sping      |            | <b>T</b>     |             |          |           |            |       |         |     |   |     |
| Suil Test Results:    |            |            |              |             |          |           |            |       |         |     |   |     |
| Soil test laboratory: | Nowest     |            | •            |             |          |           |            |       |         |     |   |     |
| Depth ND3-N           | Р К        | 504-5 st   | oilpH soilEC | Soiltexture |          | Zn        | Cu         | Mn    | Fe      | В   | C | CEC |
| 06" 22 1              | 0 100      | 15         | 6.5 0.1      | Medium      | -        | 21        | 0.3        | 4.2   | 3.1     | 1.1 |   |     |
| 6-12" 8               |            | 10         | 6.8 0.2      | Medium      | *        |           |            |       |         |     |   |     |
| 12-24" 2              |            | 13         | 7.1 0.3      | Medium      | Ŧ        |           |            |       |         |     |   |     |
| Macro nutrient        | unit: op   | m orug∕g   | *            |             |          | Micro nut | ient unit: | s ppm | or ug/g |     | Ŧ |     |

Figure 7.2.3 AFFIRM Soil Information

AFFIRM will calculate estimated nitrogen released (ENR) from soil organic matter (Figure 7.2.4). At a minimum, the software will use an average organic matter level for the appropriate soil zone. Actual soil analysis results for organic matter can be entered manually and will be used by AFFIRM to calculate ENR. AFFIRM also allows the user to enter a lab-calculated ENR.

| Organic Matter (OM) and Estimated Nitrogen R                              | elease (ENR)         |
|---------------------------------------------------------------------------|----------------------|
| Soil test OM: 7.8 %                                                       | Soil group OM: 7.2 % |
| PNR test: Phosphate Borate                                                | Lab analysis: 60 ppm |
| Lab calculated ENR:                                                       | •                    |
| AFFIRM calculated ENR: 49.9 lb/ac<br>Alert messages for ENR calculations: | Calculate ENR        |
|                                                                           |                      |

 The ENR calculation is an estimate of the nitrogen release (mineralized) from soil organic matter and available for crop growth. It is dependent upon soil moisture and temperature during the growing season, residue management and landscape position.

#### Figure 7.2.4 AFFIRM ENR Calculator

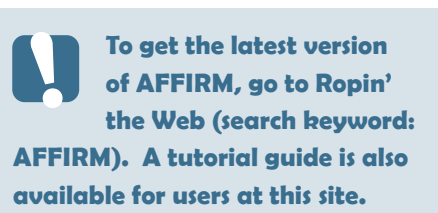

tip

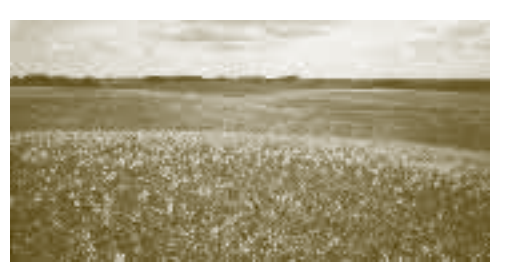

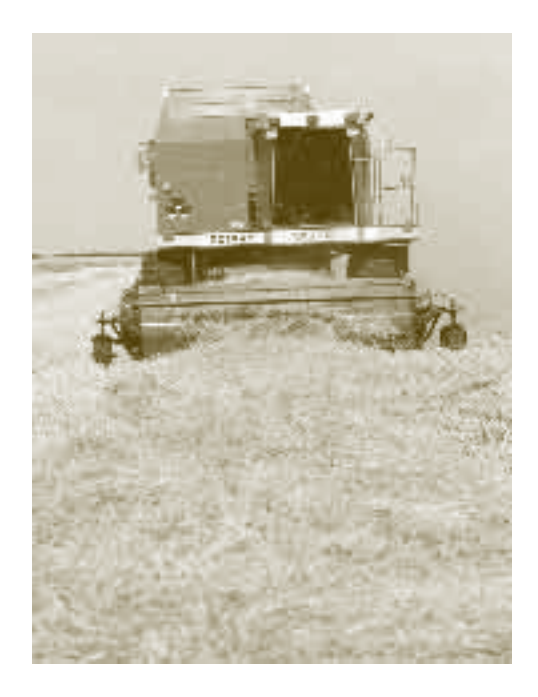

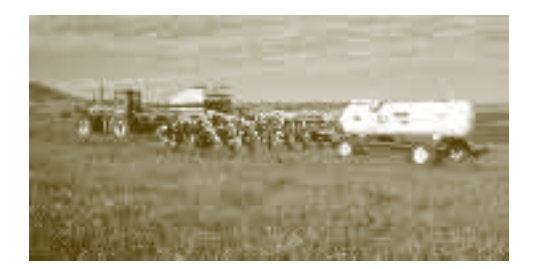

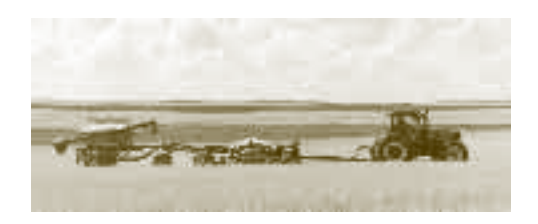

#### **Fertilizer Nutrient Costs**

AFFIRM fertilizer recommendations are based on expected yield responses of crops from research results and an economic analysis of marginal fertilizer cost to marginal yield returns. To make this economic analysis AFFIRM requires estimates of crop nutrient costs in \$ per lb (Figure 7.2.5). A calculator is built into AFFIRM to calculate individual crop nutrient costs based on the cost per tonne of individual fertilizers.

| Fertilizer Nutrie    | ent Calculator                              |   |                    |          |                        | ×     |
|----------------------|---------------------------------------------|---|--------------------|----------|------------------------|-------|
|                      | Fertilizer Type                             |   | Fertilizer<br>Cost |          | Actual Nutrier<br>Cost | nt    |
| Nitrogen Fertilizer  | Urea (45-0-0) Granular 🔤                    | · | 550                | \$/tonne | 0.54                   | \$Ab  |
| Phosphate Fertilizer | Monoammonium Phosphate (11-52-0) Granular 🖉 | - | 450                | \$/tonne | 0.28                   | s/lb  |
| Potassium Fartilizer | Muriate of Polash (0-0+60) Granular 🖉       | - | 300                | \$/tonne | 0.23                   | S/Ib  |
| Sullur Fertilizer    | Ammonium Sulfate (20-0-0-24S) Granular      | 1 | 320                | \$/tonne | 0.21                   | S/Ib  |
| Boron Fartilizer     |                                             | 1 |                    | \$/tonne | 0.00                   | \$/lb |
| Chlorine Fertilizer  |                                             | 1 |                    | \$/tonne | 0.00                   | \$/lb |
| Copper Fertilizer    | <b></b>                                     | 1 |                    | \$/tonne | 0.00                   | \$/lb |
| Iron Fertilizer      | <b>_</b>                                    | 1 |                    | \$/tanne | 0.00                   | \$/lb |
| Manganese Fertilizer |                                             | 1 |                    | \$/tonne | 0.00                   | \$/lb |
| Zinc Fertilizer      |                                             | 1 |                    | \$/tonne | 0.00                   | s/lb  |
|                      | 🗸 Save                                      |   | 3                  | ( Cloar  |                        |       |

Figure 7.2.5 AFFIRM Fertilizer Nutrient Cost Calculator

#### **Expected Crop Price**

Expected crop prices (dollars per tonne, bushel, ton or pound) are essential for AFFIRM's economics-based fertility recommendations (Figure 7.2.6).

| r Cop Price                              | Year | Crop Name   | Sale Price | Yield Unit |
|------------------------------------------|------|-------------|------------|------------|
|                                          | 2007 | Cv/RS wheat | 150.00     | lonne      |
| Year: 2007                               | 2007 | Feed barley | 150.00     | lonne      |
| Crop name: CWRS wheat                    | 2007 | Canola      | 390.00     | lonne      |
| Expected sale price(\$) 160.00 / Ionne 💌 | 2007 | Field peas  | 170.00     | lonne      |
| Expected price for economic analyss(\$)  |      |             |            |            |
| 4.36 / bu                                |      |             |            |            |

Figure 7.2.6 AFFIRM Crop Price Calculator

#### **Field Recommendations**

AFFIRM produces fertilizer recommendations for individual fields based on the crop selected, soil test information, previous crop history, soil zone, irrigation management and spring soil moisture (Figure 7.2.7). Fertilizer recommendations for N,  $P_2O_5$ ,  $K_2O$ , and S are presented for dry, medium and wet moisture conditions.

Nitrogen recommendations are linked to the crop yield response and economic analysis. AFFIRM uses soil zone precipitation probabilities, spring soil moisture levels, soil test nitrogen and fertilizer nitrogen to calculate crop yield response. The crop yield response data in combination with crop prices, fertilizer nitrogen costs and investment ratio is used for the economic analysis to determine the optimum nitrogen fertilizer rate. The investment ratio (IR) is the ratio of the value of the expected yield increase from an additional 4.5 kg of fertilizer relative to the cost of the additional 4.5 kg of N fertilizer:

IR = Value of yield increase from additional 4.5 kg of N fertilizer (\$) ÷ Cost of additional 4.5 kg of N fertilizer (\$) An IR greater than 1 indicates a profit is made (i.e., the additional yield produced from the extra fertilizer applied was enough to cover the extra fertilizer cost). An IR less than 1 indicates a loss, even though you may increase yield (i.e., marginal cost of fertilizer is more than marginal value of crop yield increase).

The user can change crop prices, fertilizer nitrogen costs, spring soil moisture conditions and IRs to test various cropping scenarios on fertilizer requirements. The economic analysis is presented in both tabular and graph formats.

AFFIRM provides alert messages to help with the interpretation of soil information. The messages will also help determine the impact on crop production and fertilizer management.

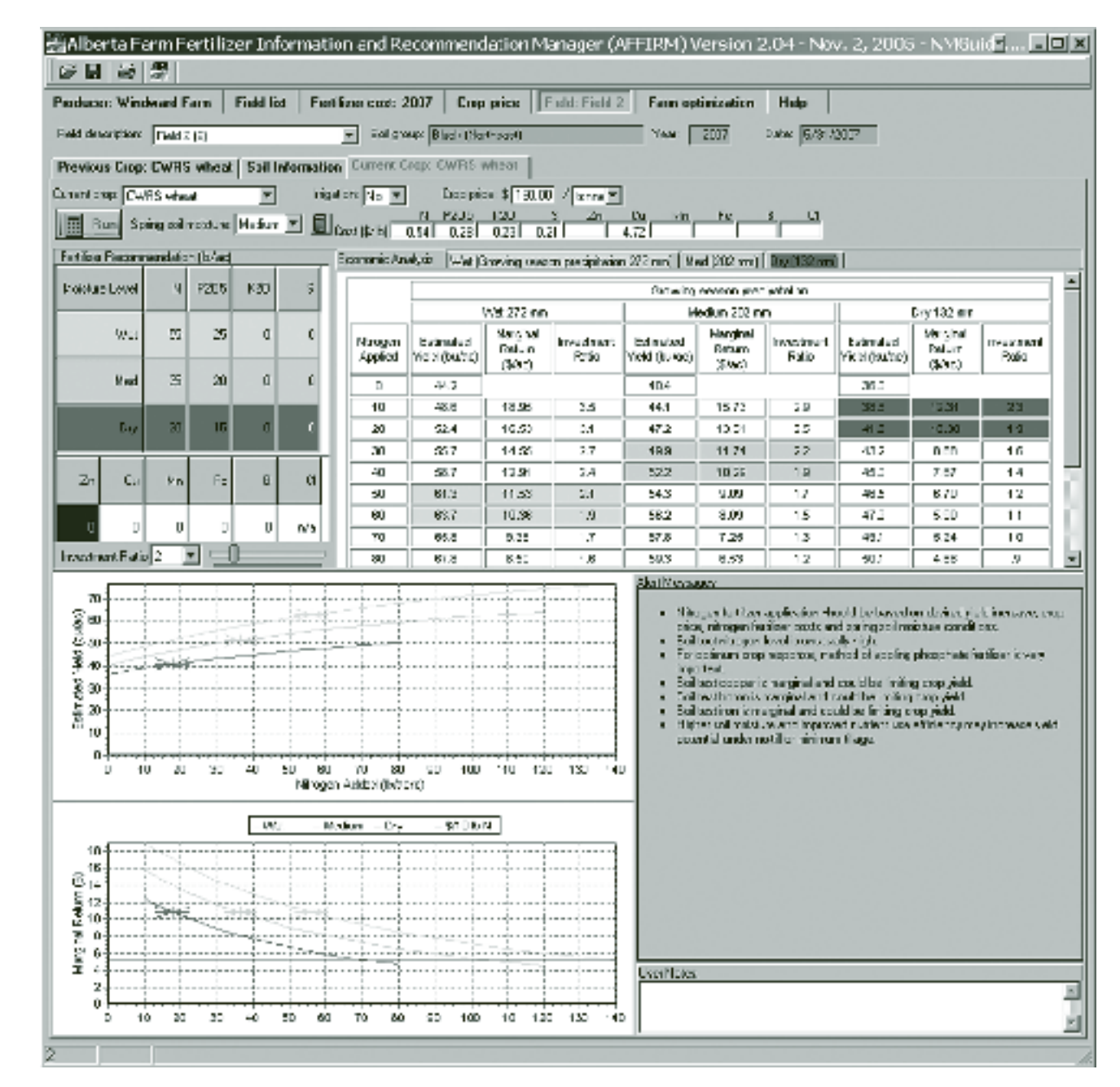

**Figure 7.2.7 AFFIRM Field Recommendations** 

#### **Farm Optimization**

A unique feature of AFFIRM is the whole-farm fertilizer optimization function (Figure 7.2.8). The fertilizer budget for the entire operation needs to be entered into the program. AFFIRM then provides fertilizer recommendations per field with the aim of optimizing return on fertilizer investment.

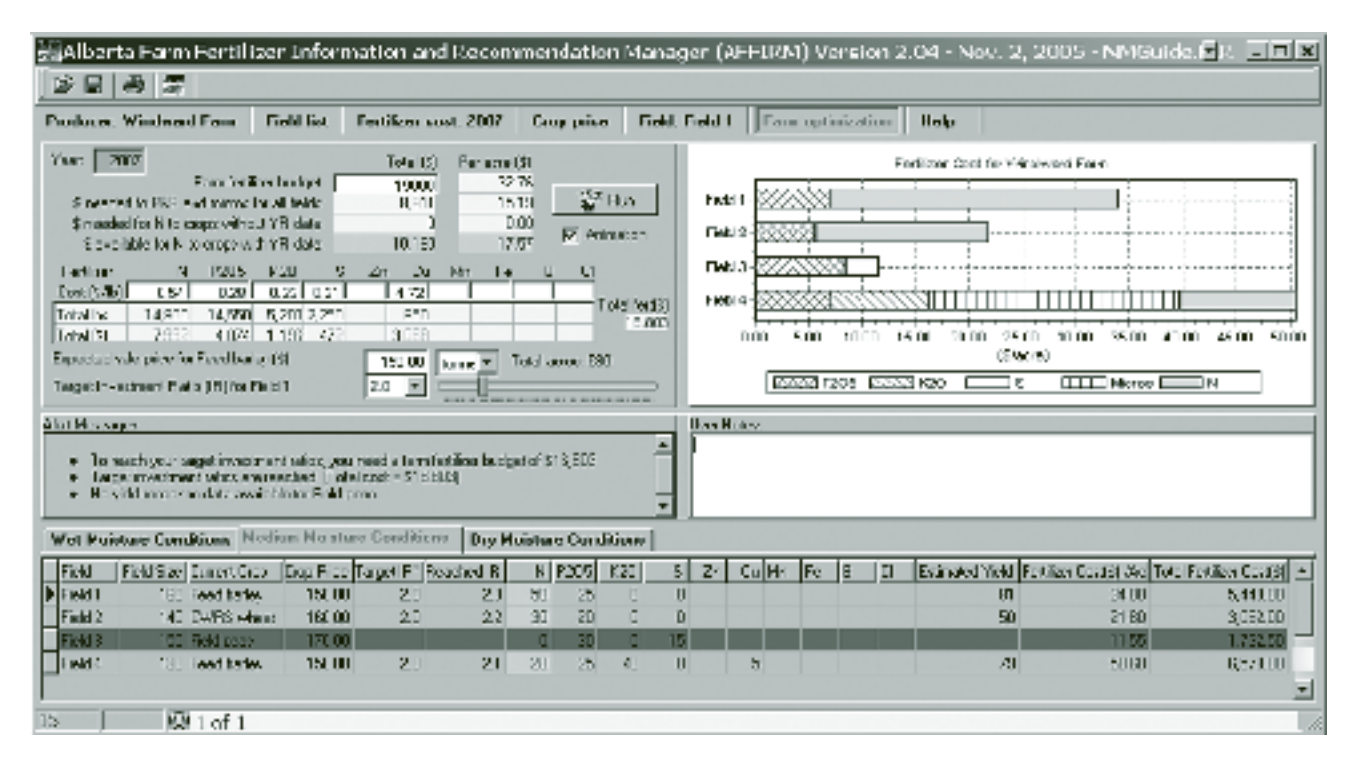

Figure 7.2.8 AFFIRM Farm Optimization Fertilizer Budget

# tip

To get the latest version of MMP, go to Ropin' the Web and search keyword: Alberta MMP). **Guides and sample plans** 

help you develop a nutrient management plan. For assistance in using MMP, contact Alberta's Aq-Info Centre toll free at 310-FARM (3276).

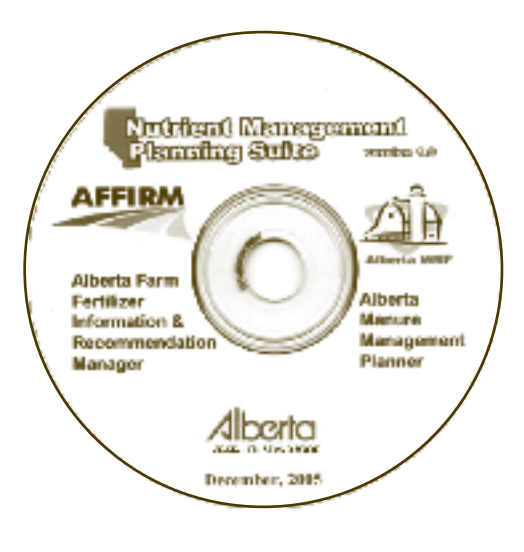

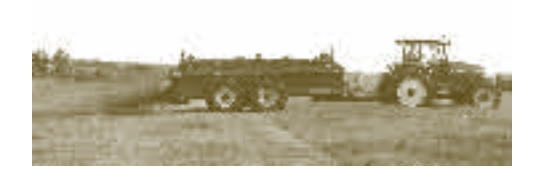

The end result of the AFFIRM optimization model is a whole-farm summary of where to allocate fertilizer, based on the farm fertilizer budget and the individual field and crop target investment ratios (Figure 7.2.9). Alert messages help to assess if the total budget allocated to achieve the target investment ratios is sufficient to cover fertilizer costs.

| <u> </u> | A Mean  | anne<br>againt<br>gaidhe<br>gintune | our hagel investors<br>exampled to are to<br>comprehensive last<br>Conditions Med | randers, ya.<br>Selved, i Tok<br>Sa ka Field :<br>Kan Moista | maad a tari<br>d oost = 116<br>narc<br>re: Canditi | alad ina kuti<br>12031<br>anv   Day P | cetati<br>Acista | ște, III<br>ne Can | ditions | 4  | Loss N | ties           |     |      |   |    |                 |                   |                      |
|----------|---------|-------------------------------------|-----------------------------------------------------------------------------------|--------------------------------------------------------------|----------------------------------------------------|---------------------------------------|------------------|--------------------|---------|----|--------|----------------|-----|------|---|----|-----------------|-------------------|----------------------|
|          | Finds   | Field                               | Size Current: Corp.                                                               | Dap Price                                                    | Targa: B*                                          | Pased and I R                         | H                | P205               | 820     | 5  | Zn     | G <sub>4</sub> | łn. | Fie  | 8 | a. | Estimated Yeald | Fart on Dan(S).Ac | Total Fact on Dood 5 |
| Ε        | First 1 |                                     | 190 Food carky                                                                    | 150.00                                                       | 20                                                 | 20                                    | - 20             | 25                 | I       | D  |        |                |     |      |   |    | 81              | 3400              | 5,440.00             |
|          | Faik 2  |                                     | 140 CHES Mass                                                                     | 1ED 00                                                       | 20                                                 | 22                                    | 90               | 21                 | I       | D  |        |                |     |      |   |    | 50              | 21.ED             | 3,052.00             |
|          | Fick 3  |                                     | 151 Field case                                                                    | 170.00                                                       |                                                    |                                       | 0                | 31                 | 1       | 15 |        |                |     |      |   |    |                 | 11.00             | 1,742.02             |
|          | Field 4 | 100                                 | 130 Food barlog                                                                   | 100.00                                                       | 20                                                 | 21                                    | - 30             | - 37               | - E     | D  |        | 5              |     | 10.0 |   | -  | 78              | 01.60             | 6,578.00             |
| 101      |         |                                     | 10 1 of 1                                                                         |                                                              |                                                    |                                       |                  |                    |         |    |        |                |     |      |   |    |                 |                   |                      |

Figure 7.2.9 AFFIRM Farm Optimization Results and Alert Messages

### Alberta MMP

The Alberta MMP software uses information about an operation's animals, manure storage, fields, crops and application equipment to plan manure applications (where, when, and how much). The software helps determine if an operation has sufficient total land base, seasonal land availability, manure storage capacity, and application equipment to manage its manure in an environmentally responsible manner. The Alberta MMP is based on Alberta soil, climatic and crop production information and is able to generate Alberta-specific reports, including record summaries that comply with AOPA record keeping requirements (refer to Chapter 7.1). The software gives the user the option of working in metric or imperial units.

## **Records and Inputs for Alberta** MMP

The MMP program has a series of windows to input farm-specific information to develop a manure allocation strategy and prescribes manure application rates. MMP allows input of the following information:

- Producer and operation information •
- Animal information •
- Field description
- Livestock rations
- Field risk assessment
- Manure analysis information •
- Soil analysis information .
- Manure equipment information •
- Crop information •
- . MMP recommendations
- Manure storage information
- MMP reports

#### **Producer and Operation Information**

The program requires general information about the operation including name, mailing address, contact information, county and length of the manure management plan (i.e., starting year, starting month, years in the plan) (Figure 7.2.10).

| 🔝 Manure Mana       | igement Planner - SJ Harms Beef, mmp                                                          |        |
|---------------------|-----------------------------------------------------------------------------------------------|--------|
| Ceneral Tielle 2    | 2-sesso ent   Doi Tests   Corps   Thrage   Anross   Patros   Aneysis   Tonicroen   LobientKgr |        |
| 0.0 mm              | EV Familie                                                                                    |        |
| Address             |                                                                                               | 361803 |
| la-n                | Madder                                                                                        |        |
| Contect             | Sam al mes                                                                                    |        |
| Office Phone        | 2000/1006-0-7                                                                                 |        |
| Elime I Accress     | -UEs magehome is                                                                              |        |
| Nubes               |                                                                                               |        |
| County              | ROCKY MEW                                                                                     |        |
| Star, 10 Year       | 2000 - Starting Muhan Beptember 💌 Means in Fran D                                             |        |
|                     |                                                                                               |        |
|                     |                                                                                               |        |
| [[kee]] Or          | n Shari Baya Baya An Toris 🖓 Isla Annar Dair                                                  |        |
| Clears a new manual | a manavamantipian                                                                             |        |

Figure 7.2.10 Alberta MMP Producer and Operation Information

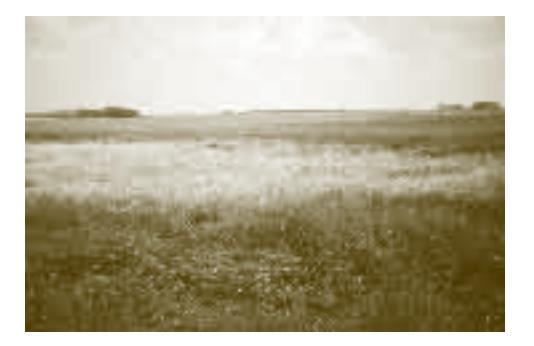

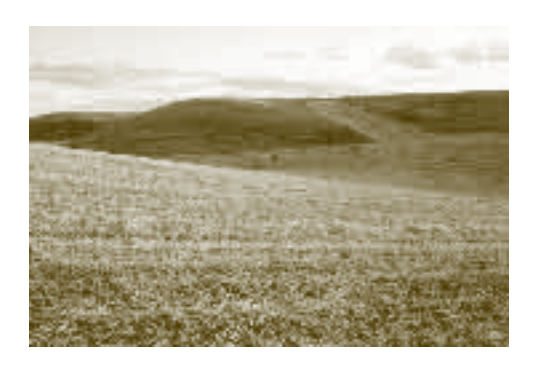

#### **Field Description**

The program requires information about each field (Figure 7.2.11). This includes field identification, total area, spreadable area, average slope (in % grade), predominant soil type, irrigation, and field ownership. The distance of the field from the manure source can also be entered, which will be used to prioritize fields for manure application.

|   | Field D  | Subtiek<br>D | Totel<br>Stre<br>(Acres) | Spread-<br>able Size<br>(Acres) | Sitorage<br>Distance<br>(Miles) | Predominant Soi Type (Kame, Texture, Map Symbol, Sicpel Cange) | Stope %<br>(If Not<br>Arrel) | imigister<br>Mitth<br>Wester |   |
|---|----------|--------------|--------------------------|---------------------------------|---------------------------------|----------------------------------------------------------------|------------------------------|------------------------------|---|
| 1 | <b>N</b> |              | 102                      | 60                              | 1                               | ROCKYVIEW (RKV) SIL (ADRKIJIUI 0.6-2%)                         |                              |                              | 1 |
| F | 3        |              | 136                      | 105                             | 1                               | RCCKYVIEW (RKV) SIL (ADRK1/UL0.5-2%)                           |                              |                              | 1 |
| 4 | 6        |              | 37                       | 95                              | 1                               | ROCKYMEW (RKV) SIL (ADRKMUI 0.5-2%)                            |                              |                              | 1 |
| l | )        |              | 32                       | 82                              | 1                               | RCCKYVIEW (RKV) SIL (ADRK1/IUI 0.5-2%)                         |                              |                              |   |
| ł | -        |              | 135                      | 195                             | 1                               | RCCKYVIEW (RKV) SIL (ADRK1/IUL0.5-2%)                          |                              |                              |   |
| F |          |              | 70                       | 70                              | 1                               | RCCKYVIEW (RKV) SIL (ADRK1/UL0.5-2%)                           |                              |                              |   |
| F | 3        |              | 36                       | 33                              | 1                               | ROCKYVIEW (RKV) SIL (ADRKI/IUI 0.5-2%)                         |                              |                              |   |
| k | Э        |              | 47                       |                                 | 1                               | ROCKYVIEW (RKV) SIL (ADRK1/IUI 0.5-2%)                         |                              |                              |   |
| ŀ | 4        |              | 117                      | 117                             | 1                               | ROCKYVIEW (RKV) SIL (ADRK1/IUI 0.6-2%)                         |                              |                              |   |
| ľ | 1        |              | 32                       | 92                              | 1                               | ROCKYMEW (RKV) SIL (ADRKIMUI 0.5-2%)                           |                              |                              |   |
| l | 2        |              | 30                       | \$3                             | 1                               | ROCKYVIEW (RKV) SIL (ADRK1/IUI 0.5-2%)                         |                              |                              |   |
| ľ |          | 1            |                          |                                 |                                 |                                                                |                              |                              | • |

Figure 7.2.11 Alberta MMP Field Description

#### **Field Risk Assessment**

The assessment window provides space to enter specific information that helps to characterize each field's natural risk of surface water contamination. Some of the information requested includes length of slope, presence of water bodies, presence of any conservation buffer strips and drainage. Although this information is not critical to developing manure application rate recommendations or allocating stockpiled manure, it can impact decision making for a particular field.

#### **Soil Analysis Information**

Soil analysis results for each field are used to calculate manure application rates (Figure 7.2.12). Space is provided to enter information for test year, organic matter content (%), P (along with the method that was used), K, Mg, Ca, Na, Al, soil and buffer pH, estimated or measured CEC, NO<sub>3</sub>-N, EC and SO<sub>4</sub>-S.

| Manı    | ure Mar | agement P  | lanner - F | \$J Farn | ns Beef. | mmp     |         |          |        |      |            |       | 2 | _ |  |
|---------|---------|------------|------------|----------|----------|---------|---------|----------|--------|------|------------|-------|---|---|--|
| General | Fields  | Assessment | Scil Tests | Crops    | Storage  | Animala | Rationa | Analysia | Foguly | nant | N driani k | [hngh |   |   |  |
|         |         |            |            |          |          |         |         |          |        |      |            |       |   |   |  |

| Freidric | Sublect<br>ID                                                                                                | Test<br>Yest                                                                                                    | 014<br>(%)                                                                                                    | *                                                                                                    | P lest Used                                                                                                    | ĸ                                                                                                    | MQ                                                                                                    | Cit                                                                                                    | rea                                                                                                    | A                                                                                                    | Jevela<br>Are in<br>Thiss                                                                                                    | SOI PH                                                                                                    |
|----------|----------------------------------------------------------------------------------------------------|----------------------------------------------------------------------------------------------------|----------------------------------------------------------------------------------------------------|----------------------------------------------------------------------------------------------------|----------------------------------------------------------------------------------------------------|----------------------------------------------------------------------------------------------------|----------------------------------------------------------------------------------------------------|----------------------------------------------------------------------------------------------------|----------------------------------------------------------------------------------------------------|----------------------------------------------------------------------------------------------------|----------------------------------------------------------------------------------------------------|----------------------------------------------------------------------------------------------------|
| A        |                                                                                                    | 2003                                                                                                    | 6.3                                                                                                    | 24                                                                                                    | Modihed Kelowna                                                                                                    | ZÆ                                                                                                    | 548                                                                                                    | 2,370                                                                                                    | 71                                                                                                    |                                                                                                    |                                                                                                    | 7.3                                                                                                    |
| 8        |                                                                                                    | 2002                                                                                                    | 5.7                                                                                                    | - 79                                                                                                    | Modified Kelowna                                                                                                    | 425                                                                                                    | 333                                                                                                    | 1,791                                                                                                    | 16                                                                                                    |                                                                                                    |                                                                                                    | 7.2                                                                                                    |
| C        |                                                                                                    | 2003                                                                                                    | 4.4                                                                                                    | 20                                                                                                    | Modified Kelowna                                                                                                    | 215                                                                                                    | - 554                                                                                                    | 2,647                                                                                                    | <del>9</del> 9                                                                                                    |                                                                                                    |                                                                                                    | 7.5                                                                                                    |
| D        |                                                                                                    | 2003                                                                                                    | 7.2                                                                                                    | - 36                                                                                                    | Modified Kelowna                                                                                                    | 37                                                                                                    | 511                                                                                                    | 2,857                                                                                                    | - 55                                                                                                    |                                                                                                    |                                                                                                    | 7.5                                                                                                    |
| C        |                                                                                                    | 2000                                                                                                    | 4,9                                                                                                    | 37                                                                                                    | Modified Kelowna                                                                                                    | 201                                                                                                    | 619                                                                                                    | 2,711                                                                                                    | 137                                                                                                    |                                                                                                    |                                                                                                    | 7.7                                                                                                    |
| F1       |                                                                                                    | 2003                                                                                                    | 6.8                                                                                                    | 36                                                                                                    | Modified Kelowna                                                                                                    | 336                                                                                                    | 463                                                                                                    | 2,782                                                                                                    | 118                                                                                                    |                                                                                                    |                                                                                                    | 7.8                                                                                                    |
| F3       |                                                                                                    |                                                                                                    | 6 B                                                                                                    | - 36                                                                                                    | Modified Kelowna                                                                                                    | 336                                                                                                    | 483                                                                                                    | 2,782                                                                                                    | 118                                                                                                    |                                                                                                    |                                                                                                    | 7.8                                                                                                    |
| G        |                                                                                                    |                                                                                                    | 7                                                                                                    | 15                                                                                                    | Modified Kelowna                                                                                                    | 300                                                                                                    | 496                                                                                                    | 2,790                                                                                                    | 295                                                                                                    |                                                                                                    |                                                                                                    | 7.9                                                                                                    |
| н        |                                                                                                    | 2003                                                                                                    | 7                                                                                                    | 15                                                                                                    | Modified Kelowna                                                                                                    | 338                                                                                                    | 496                                                                                                    | 2,790                                                                                                    | 295                                                                                                    |                                                                                                    |                                                                                                    | 7.9                                                                                                    |
| 1        |                                                                                                    | 2003                                                                                                    | 5.4                                                                                                    | 54                                                                                                    | Modified Kelowna                                                                                                    | 324                                                                                                    | 587                                                                                                    | 2,503                                                                                                    | 123                                                                                                    |                                                                                                    |                                                                                                    | 7.5                                                                                                    |
| 12       |                                                                                                    | 2003                                                                                                    | 5.B                                                                                                    | 129                                                                                                    | Modified Kelowna                                                                                                    | 719                                                                                                    | 467                                                                                                    | 2,429                                                                                                    | 38                                                                                                    |                                                                                                    |                                                                                                    | 7.2                                                                                                    |
|          |                                                                                                    | 1                                                                                                    |                                                                                                    | _                                                                                                    |                                                                                                    | 1                                                                                                    |                                                                                                    |                                                                                                    |                                                                                                    |                                                                                                    |                                                                                                    | 1                                                                                                    |
|          | FreeDinc<br>A<br>B<br>C<br>C<br>C<br>C<br>C<br>C<br>C<br>C<br>C<br>C<br>C<br>C<br>C<br>C<br>C<br>C<br>C<br>C | Freed IIC         Sk. biterci           A         10           B         1           C         1           C         1           F1         1           R3         1           G         1           I1         1           I2         1 | FreeDIIC         Subtract         FreeDIIC         Subtract         FreeDIIC         FreeDIIC | Freedult:         Subtrees 10         Test 1         Off           A         2003         6.3           B         2002         5.7           C         2003         4.4           D         2003         4.4           D         2003         4.9           F1         2003         6.8           R3         A         77           H         2003         5.4           2         2003         5.4           2         2003         5.8 | FreeDitic         Subtract         Test         Off         *           ID         Yest         CS         10         Yest         CS         24           A         2003         6.3         24         2002         5.7         79           C         2000         4.4         20         2003         4.4         20           D         2003         4.9         37         36         36         36           C         2003         6.8         36         36         36         36           F1         2003         6.8         36         36         36         36           F3         I         2003         5.4         54         54         54           I         2003         6.8         129         36         36         329 | Fredult:       Subtract       Test 10       CM       P       P Test 0sed         A       2003       6.3       24       Modified Kelowina         B       2002       5.7       79       Modified Kelowina         C       2003       4.4       20       Modified Kelowina         C       2003       4.4       20       Modified Kelowina         C       2003       4.9       37       Modified Kelowina         C       2003       6.8       36       Modified Kelowina         C       2003       6.8       36       Modified Kelowina         C       2003       6.8       36       Modified Kelowina         C       2003       6.8       36       Modified Kelowina         F1       2003       6.8       36       Modified Kelowina         G       7       15       Modified Kelowina       2003         G       7       15       Modified Kelowina       2003         G       7       15       Modified Kelowina       2003         G       7       15       Modified Kelowina       2003         G       2003       5.4       54       Modified Kelowina | Fredult:         Subject         Test<br>ID         CM         P         P fest 0sed         P           A         2003         6.3         24         Modhad Kelowna         228           B         2002         5.7         79         Modhad Kelowna         425           C         2003         4.4         20         Modhad Kelowna         275           D         2003         4.4         20         Modhad Kelowna         275           C         2003         4.9         37         Modhad Kelowna         261           D         2003         6.8         36         Modhad Kelowna         367           C         2003         6.8         36         Modhad Kelowna         367           C         2003         6.8         36         Modhad Kelowna         366           F1         2003         6.8         38         Modhad Kelowna         336           F3         E         7         15         Modhad Kelowna         336           G         7         7         15         Modhad Kelowna         326           H         2003         5.4         54         Modhad Kelowna         324           2 | Freid IIC         Schlerc         Test         CM         F         Priest Used         IF         Mg           A         2003         5.3         24         Mod had Kelowma         226         548           B         2002         5.7         79         Mod had Kelowma         425         333           C         2003         4.4         20         Mod had Kelowma         425         354           D         2003         4.4         20         Mod had Kelowma         215         954           D         2003         4.4         20         Mod had Kelowma         215         954           D         2003         4.9         37         Mod had Kelowma         397         511           C         2003         6.8         36         Mod had Kelowma         201         519           F1         2003         6.8         36         Mod had Kelowma         306         463           G         7         15         Mod had Kelowma         302         483           G         7         15         Mod had Kelowma         302         496           1         2003         5.4         54         Mod had Kelowma | Fredult:         Subtrees<br>10         Feat<br>Year         CAR<br>(%)         P         Priestrosed         P         Mg         Car           A         2003         6.3         24         Modified Kelowina         228         548         2,370           B         2002         5.7         79         Modified Kelowina         425         333         1,791           C         2003         4.4         20         Modified Kelowina         425         333         1,791           C         2003         4.4         20         Modified Kelowina         425         333         1,791           C         2003         4.4         20         Modified Kelowina         425         333         1,791           C         2003         4.9         37         Modified Kelowina         357         511         2,957           C         2003         6.8         36         Modified Kelowina         336         463         2,782           F3          6.8         36         Modified Kelowina         336         463         2,782           G         7         15         Modified Kelowina         336         463         2,782           G | Fredult         Submeding         First         CM         F         Prest Used         F         Wg         Ca         Her           A         2003         6.3         24         Modhed Kelowma         225         548         2,370         71           B         2002         5.7         79         Modhed Kelowma         425         333         1,791         16           C         2003         4.4         20         Modhed Kelowma         425         333         1,791         16           C         2003         4.4         20         Modhed Kelowma         275         564         2,647         39           D         2003         4.4         20         Modhed Kelowma         397         511         2,957         455           C         2003         4.9         37         Modhed Kelowma         306         463         2,782         118           F1         2003         6.8         36         Modhed Kelowma         306         463         2,782         118           G         7         15         Modhed Kelowma         306         463         2,790         295           H         2003         7         < | Field C         Subtract         Field C         Vest (S)         P         P field 02eed         F         Mg         Ca         Hie         A           A         2003         6.3         24         Mod had Kelowna         228         548         2,370         /1           B         2002         5.7         79         Mod had Kelowna         425         333         1,791         16           C         2003         4.4         20         Mod field Kelowna         425         333         1,791         16           C         2003         4.4         20         Mod field Kelowna         216         954         2,647         599           C         2003         4.9         37         Mod field Kelowna         397         511         2,857         565           C         2003         4.9         37         Mod field Kelowna         306         463         2,792         118           F1         2003         6.8         38         Mod field Kelowna         306         463         2,790         295           F1         2003         5.4         54         Mod field Kelowna         306         496         2,790         295 | Febblic         Schlies         Ireat         ON         *         Priest0sed         is         %         Ca         Feb         J         Cevels         J/me in           A         2003         6.3         24         Modhed Kelowna         226         548         2.370         /1            B         2002         5.7         79         Modhed Kelowna         425         333         1,791         16            C         2003         4.4         20         Modhed Kelowna         425         554         2,647         69            C         2003         4.4         20         Modhed Kelowna         275         554         2,647         69            C         2003         4.9         97         Modhed Kelowna         395         511         2,957         65            C         2003         4.9         97         Modhed Kelowna         306         463         2,782         118            F1         2003         6.8         36         Modhed Kelowna         306         463         2,790         295            F3         0         7         15< |

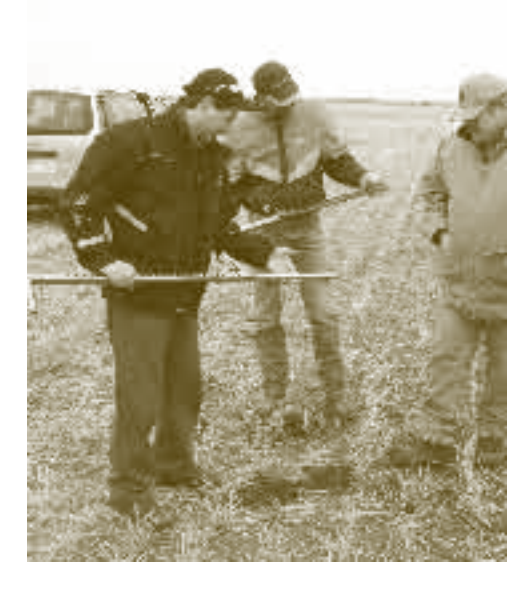

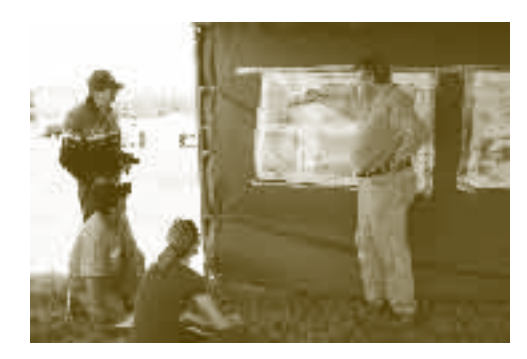

Figure 7.2.12 Alberta MMP Soil Analysis Information

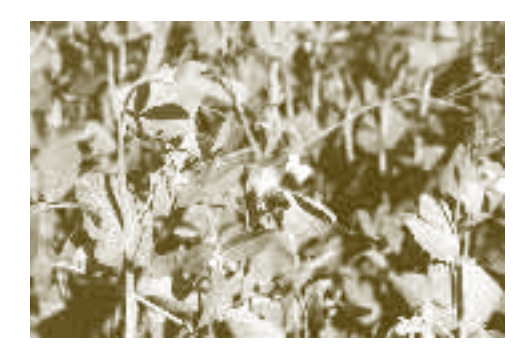

#### **Crop Information**

The planned rotation over the course of the MMP along with expected yields for each crop and year is entered using the 'Crops' window (Figure 7.2.13). If soil analysis information is unavailable MMP will use default N recommendations for the crop based on yield and soil zone.

Default fertilizer recommendations can be overridden by entering customized recommendations appearing on a soil analysis report or from some other source. The program also provides space to identify the source of the custom recommendations.

To account for N contributed by legume N-fixation, there is a column that allows entering the percentage of a forage stand made up of legumes.

| ٦  | edilD Subde<br>C | d Clop<br>Meer | Farned Crop (C - Second Crop M<br>Double Cropping)<br>Crima Info | 11ek<br>36e)<br>(14.ehe) | r Tek<br>Units | Leguine<br>% Stantt | Default<br>I Rec<br>(LoCA | Deraut<br>P300 Tec<br>LKPQ | Cefeut<br><20 Rec<br>(Lbox)             | Cleton<br>NiRec<br>(LKP) |   |
|----|------------------|----------------|------------------------------------------------------------------|--------------------------|----------------|---------------------|---------------------------|----------------------------|-----------------------------------------|--------------------------|---|
| A. |                  | 2004           | Funaçe: Crass-30% Legume                                         | 2                        | ·              | 30                  |                           | 35                         | C                                       |                          | Ŀ |
| 4  |                  | 25             | Funage Crass-30% Legume                                          | 2                        | 11             | 30                  |                           | - 35                       | L.                                      |                          | Ŀ |
| 4  |                  | $ Z  \leq  z $ | Liniage Grass/UPo Leguna                                         | 2                        |                | :11                 |                           | (F)                        | 1                                       |                          | ľ |
| Г  |                  | 2774           | Enwige Grann                                                     | 2                        |                | Û                   |                           | 0                          | ſ                                       |                          | Γ |
| C  |                  | 2005           | Foraço Brass                                                     | 2                        |                | 0                   | 22                        | 0                          | C                                       |                          | T |
| E  |                  | 2003           | Funage Crass                                                     | 2                        |                | 0                   | 30                        | 0                          | C                                       |                          | Ţ |
| 0  |                  | 24             | Earler, Cilaga                                                   | 6                        | -1             | U                   | 1                         | 10                         | L. L                                    |                          | l |
| 0  |                  | 1.5            | Hster, Silaga                                                    | Б                        | - 1            |                     | •                         | ш                          | $\mathbb{T}_{\mathcal{T}} = \mathbb{T}$ |                          | ŀ |
| 0  |                  | 2007           | Failey, Siloga                                                   | 6                        | <b>-</b>       | n                   |                           | 10                         | ſ                                       |                          | ľ |
| C  |                  | 2004           | Foraço Grass                                                     | 2                        | <b>-</b> :-    | 0                   | 20                        | 10                         | C                                       |                          | ľ |
| C  |                  | 2005           | Forage Grupp                                                     | 2                        |                | 0                   | - 20                      | 10                         | C                                       |                          | ŀ |
|    |                  |                |                                                                  |                          |                |                     |                           |                            |                                         |                          | Ľ |

Figure 7.2.13 Alberta MMP Crop Information

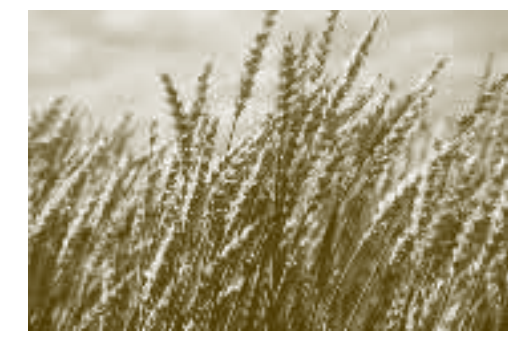

#### **Manure Storage Information**

This window is used to enter information about each storage facility (Figure 7.2.14). Based on the dimensions, it can estimate the volume or pumpable capacity for each storage facility.

|      | tanune Manageriie             | nt Planner – SJ Farms Beel. | manip    |                               |                        |                                                                                                    |
|------|-------------------------------|-----------------------------|----------|-------------------------------|------------------------|----------------------------------------------------------------------------------------------------|
| Сн   | inal inte                     | nen Arthele omer Arnee      |          | ax Patro-                     | Ana ix                 | Line an Transe (Kije (                                                                                                    |
| _    |                               |                             |          |                               |                        |                                                                                                    |
|      | Sone ga Eb                    | para teor Abel              | 3.10     | Pari ve vie Ch<br>Svi wavable | H. 1997<br>Landsolfsam | and the second second s |
|      |                               |                             |          | Asserta-                      | 015 AD                 |                                                                                                    |
|      |                               | <u>Storgelito.</u>          | _        | 0:1:                          |                        |                                                                                                    |
|      | l cestor a c                  | Uten of indicite-i          | CD .     | 0,10                          | 000                    | 2/Liotionical proc. Cade to ilomoval by custom applictors                                                                                                    |
|      | Գ արտ-Ել նա                   | Van te o'r pilster          | <u> </u> | E10                           | 0                      | T00 cm ysaks@40,14c, 0, + 6/0, ir x miys osl y-ar                                                                                                    |
| ^    | liedola                       | _els stockpic 🖬             | CN -     | CU                            | U                      | 1100 our verde (§40 1156). Hilm 040 tens in live of years                                                                                                    |
|      | <u></u>                       |                             |          |                               |                        |                                                                                                    |
|      |                               |                             |          |                               |                        |                                                                                                    |
|      | <u> </u>                      |                             |          |                               |                        |                                                                                                    |
|      |                               |                             |          |                               |                        |                                                                                                    |
|      | <u> </u>                      |                             |          |                               |                        |                                                                                                    |
|      |                               |                             |          |                               |                        |                                                                                                    |
|      |                               |                             |          |                               |                        |                                                                                                    |
|      |                               |                             |          |                               |                        |                                                                                                    |
| 4    |                               |                             |          |                               |                        | 1                                                                                                    |
|      |                               |                             |          |                               |                        |                                                                                                    |
|      | Ne= Uven                      | Ultra vara la vara As       | Inde     | 7 11:15                       | ا دهر                  | VF                                                                                                    |
| _    |                               |                             |          |                               |                        |                                                                                                    |
| Sela | el the type of elo lege (fiel | Ht.                         |          |                               |                        |                                                                                                    |

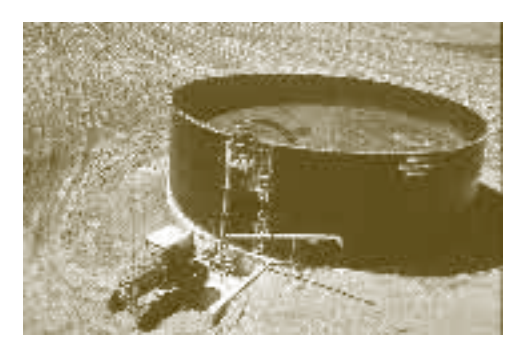

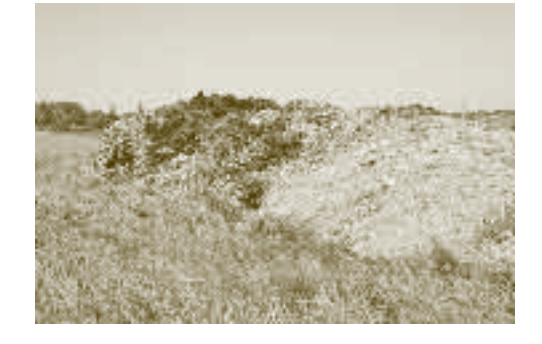

Figure 7.2.14 Alberta MMP Manure Storage Information

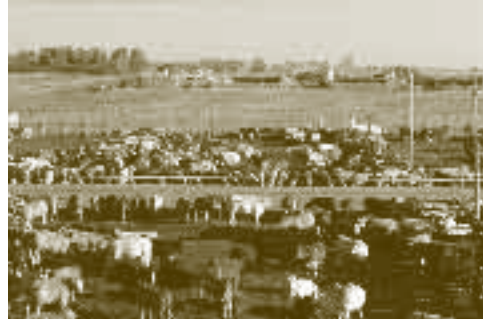

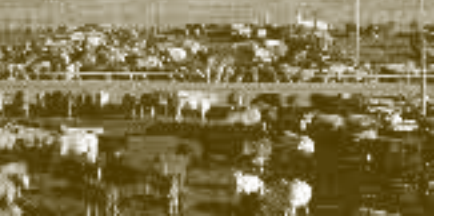

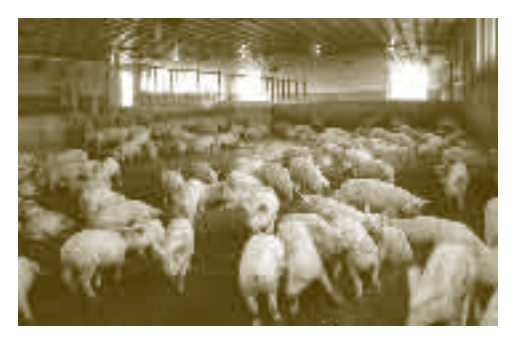

#### **Animal Information**

Information about animals in the operation can be entered using this window (Figure 7.2.15). The information requested in this window includes:

- Class, type, number and average weight of animals •
- Length of the manure collection period (start and end) •
- Percentage of manure collected ٠
- Estimated volumes of water and bedding added to the manure •

This window can be used to identify which of the storage facilities or sites will be used to store the manure generated by each group of animals. This information is used to estimate the volume of manure available for land application from each source.

. . . .

| or the around the | An rol T-pe And Productor Phase<br>Journal Inf | Alen taga<br>Ménghi<br>(LAC | Annya Ka<br>Kati nais | Prosent Fight | An maix<br>Procent<br>Held, gr | Hartin<br>Colected<br>(72) | Purts Moder<br>BallPinina<br>Cury | Develop<br>Lb/Volina<br>(Curry | When Will versite (<br>Stores)? |
|-------------------|------------------------------------------------|-----------------------------|-----------------------|---------------|--------------------------------|----------------------------|-----------------------------------|--------------------------------|---------------------------------|
| Fush-is           | В-еб їг хтег                                   | T T                         | 1,80                  | a: Fail-      | De Is-                         | 107                        |                                   | 4                              | Fearla : l-                     |
| 19 T=10 T         | Indirectie /bookymurce                         | - 71                        | 1/11                  | ar affy       | Declare                        | 11                         |                                   | · 4                            | Leonio di                       |
| Correlion capture | Doef co-Acul (breame fe                        | X.                          | 30                    | Lan Darle     | Dec Late                       | =                          |                                   |                                |                                 |
|                   |                                                |                             |                       |               |                                |                            |                                   |                                |                                 |
|                   |                                                |                             |                       |               |                                |                            |                                   |                                |                                 |

Figure 7.2.15 Alberta MMP Animal Information

#### **Manure Analysis Information**

If manure is not being sent for analysis or if manure volume is not being estimated directly, the software generates estimates for volume and nutrient content to allow manure application rates and an allocation strategy for the operation.

If manure volume is being estimated and manure nutrient content is determined through manure testing then the 'Analysis' window can be used (Figure 7.2.16). Values from the manure analysis ( $NH_4$ -N, total  $P_2O_5$ , total  $K_2O$ , maximum available N, available  $P_2O_5$  Available  $K_2O$  and Dry Matter) as well as the estimated volume can be entered. Once entered these values will override the estimates developed by MMP. The user can also enter the date of the analysis and the lab where it was conducted.

| 6  | Ma    | nure Managente                                                                                                    | nt Plar      | nor - S       | SJ Far       | ms Be       | ef.mm        | р             |               |                 |             |                     |                      |     |
|----|-------|----------------------------------------------------------------------------------------------------|--------------|---------------|--------------|-------------|--------------|---------------|---------------|-----------------|-------------|---------------------|----------------------|-----|
| e, | ene : | al   Fields   Assess                                                                                                    | ment   So    | il Tests      | 6 cross      | s   Club    | ge   Ani     | r als 🗍       | Relicins      | ≁nsiysis [Ee    | u or ent    | Note and Mgr        | r.]                  |     |
|    |       |                                                                                                    |              |               |              |             |              |               |               |                 |             |                     |                      |     |
| Γ  |       | Strage C                                                                                                    | View<br>Urbe | klead<br>THHH | Kele<br>Tolo | Neo<br>Teta | Meas<br>Mex. | klore<br>Acel | Kaas<br>Avel, | Araysis<br>Unis | Кию<br>Колу | Massime I<br>Monute | Prince dire<br>Unito | ÷   |
|    |       |                                                                                                    | i otal M     |               | -205         | 120         | Ava. N       | 222           | R.SO          |                 | Mate        | FreeJolien          |                      |     |
| ,  |       | aer miaila                                                                                                    | - 20         |               | - 11         | 16          | 10.0         | - 65          | 14.4          | l v‴hn          |             | 6,755               | Threfear             |     |
|    |       | e report pile                                                                                                    | 20           |               | 11           | 16          | 0.6          | - 65          | 14 4          | l x⊂nn —        |             | 570                 | Thr/Yohr             |     |
|    | =     | of the second second se | 20           |               | 11           | 16          | 0.6          | 6.5           | 14 4          | Latton          |             | 600                 | Тогимора             | 8   |
|    |       |                                                                                                    |              |               |              |             |              |               |               |                 |             |                     |                      | -81 |
| H  | _     |                                                                                                    | <u> </u>     |               |              |             |              |               |               |                 |             |                     |                      | -8  |
| H  | -     |                                                                                                    | -            |               |              |             |              |               |               |                 |             |                     |                      | -81 |
| H  | -     |                                                                                                    | -            |               |              |             |              |               |               |                 |             |                     |                      | -81 |
|    | ÷     |                                                                                                    | <u> </u>     |               |              |             |              |               |               |                 | <u> </u>    |                     |                      |     |
| H  | ÷     |                                                                                                    |              |               | <u> </u>     |             |              |               |               |                 | <u> </u>    |                     |                      | -81 |
| H  | t     |                                                                                                    | <u> </u>     |               |              |             |              |               |               |                 | <u> </u>    |                     |                      |     |
|    | d S   |                                                                                                    |              |               | 00000        |             |              |               |               |                 | l           |                     |                      |     |
|    |       |                                                                                                    |              |               |              |             |              |               |               |                 |             |                     |                      |     |
|    | N     | ew Ciper                                                                                                    | Close        | Sa.           | e   5        | ave As      |              | 3             | 7 Helc        | Apolit          | E ⊗C        |                     |                      |     |
| _  |       | . <u>4</u>                                                                                                    |              |               |              |             | 1            |               | , 0           | 2               |             |                     |                      |     |
| Сг | ber 1 | ne source and date of                                                                                                    | ary man      | игэ элж       | VBI8.        |             |              |               |               |                 |             |                     |                      |     |

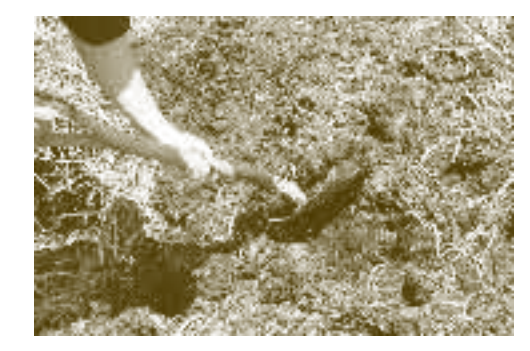

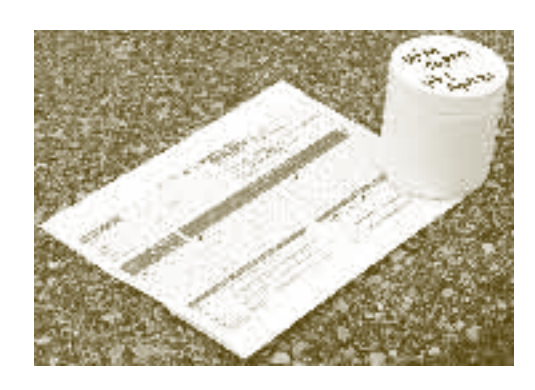

Figure 7.2.16 Alberta MMP Manure Analysis Information

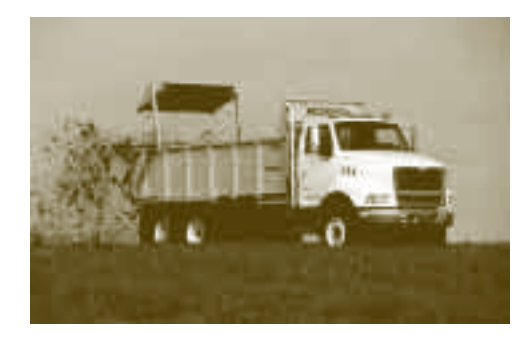

#### **Manure Equipment Information**

Information about the equipment to be used during field application can be entered in the 'Equipment' window (Figure 7.2.17). Most of the information that is requested on this window is either available in the manufacturer's specifications for the equipment, or can be determined during calibration and uniformity testing. The information in this window is used to estimate the number of loads of manure required per field and to develop a time budget for each field.

| ĺ | Manu    | re Mar | nagement P | lanner s   | SJГат | ns Beetu | mmp    |         |          |            | · _            |  |
|---|---------|--------|------------|------------|-------|----------|--------|---------|----------|------------|----------------|--|
|   | General | F elda | Assessment | Soil Tests | Crops | Storage  | Anmals | Rations | Analysis | Figure and | Nubrient Plant |  |

| Γ    | Lgupmert L'           | Soreader Un Application Type | Upreader<br>Ceinump<br>Choority | Capacity<br>Units | Virianum<br>Application<br>Sidio | arte Units | Appication<br>With Dr<br>Arch | Math Cr<br>Area<br>Inte | -      |
|------|-----------------------|------------------------------|---------------------------------|-------------------|----------------------------------|------------|-------------------------------|-------------------------|--------|
| ×    | Mol/ee Epreader       | Eplic spreader               | 3.8                             | Tor               | з                                | Tor/A      | 3                             | Feet                    | 1881   |
|      | JD 000                | Eplic spreade                | 0.2                             | Tor               | С                                | Tor/A      | 5                             | Геэt                    |        |
| L    |                       |                              |                                 |                   |                                  |            |                               |                         |        |
| L    |                       |                              |                                 |                   |                                  |            |                               |                         |        |
| L    |                       |                              |                                 |                   |                                  |            |                               |                         |        |
| H    |                       |                              |                                 |                   |                                  |            |                               |                         |        |
| H    |                       |                              |                                 |                   |                                  |            |                               |                         | ł III. |
| ⊢    |                       |                              |                                 |                   |                                  |            |                               |                         |        |
| ⊢    |                       |                              |                                 |                   |                                  |            |                               |                         |        |
| E    |                       |                              |                                 |                   |                                  |            |                               |                         | ×      |
| •    |                       |                              |                                 |                   |                                  |            |                               | •                       |        |
|      |                       |                              |                                 |                   |                                  |            |                               |                         |        |
|      | New Coer              | Close Eave As                | Tools                           | ? H               | e o Abo                          | u: E:      | ×it                           |                         |        |
| = nh | and leader of history | in carol II is easily ment   |                                 |                   |                                  |            |                               |                         |        |

Figure 7.2.17 Alberta MMP Manure Equipment Information

#### **MMP Recommendations**

The 'Nutrient Management' window summarizes the recommended manure application rates by field, and allows the user to view the status of storage facilities and fields on a month-by-month basis (Figure 7.2.18).

| -                   | IN I  | anure Management P                                                                                               | Planner - S                                                           | SJ Farms                 | Beef.mmp                                                                | )                                      |                                                                                                    |                                    |                                                                            |                                                     |                                              |                                                      | 믜×         |
|---------------------|-------|----------------------------------------------------------------------------------------------------|-----------------------------------------------------------------------|--------------------------|-------------------------------------------------------------------------|----------------------------------------|----------------------------------------------------------------------------------------------------|------------------------------------|----------------------------------------------------------------------------|-----------------------------------------------------|----------------------------------------------|------------------------------------------------------|------------|
| G                   | ne    | iai   Fieldo   Assessment                                                                                        | t   Ball Tests                                                        | Cross                    | Storagie   Anim                                                         | nals   Heton                           | s   Anatysis                                                                                                    | Equipme                            | nt Nutrient M                                                              | gme                                                 |                                              |                                                      |            |
|                     | Г     | Pian Months                                                                                                    | Sep 2003                                                              | Oct 2003                 | Nov 2003                                                                | Dec 2003                               | Jan 2004                                                                                                    | Feb 2004                           | Mor 2004                                                                   | Apr 200                                             | 4 May 2                                      | 04 Ju                                                | 012.0      |
| ŝ                   | ×     | Feedlot pile                                                                                                    | 769.4                                                                 | 3.0                      | 476.0                                                                   | 773.8                                  | 1,263.0                                                                                                    | 2,383                              | 1,000.0                                                                    | 2,31                                                | 3.5                                          | 609,4                                                | 1,00       |
| 8                   |       | Compostiplie                                                                                                    | 581.5                                                                 | 1.0                      | 45.5                                                                    | 90.0                                   | 131.5                                                                                                    | 173                                | .0 2.45                                                                    | 29                                                  | 6.0                                          | 342.5                                                | -2.        |
| 1000                |       | Cield pils                                                                                                    | 41.S                                                                  | 000                      | 124.5                                                                   | 046.0                                  | 907.0                                                                                                    | 709                                | .0 000 3                                                                   | 07                                                  | 2.0                                          | 175.9                                                | ~1         |
| 8                   |       |                                                                                                    |                                                                       |                          |                                                                         |                                        |                                                                                                    |                                    |                                                                            | <u> </u>                                            |                                              |                                                      | _          |
| 3                   |       | 8                                                                                                    | 60 / 60                                                               |                          |                                                                         |                                        |                                                                                                    |                                    |                                                                            |                                                     |                                              |                                                      | 4          |
| 100                 |       | 8                                                                                                    |                                                                       |                          |                                                                         |                                        |                                                                                                    |                                    |                                                                            |                                                     | г 106                                        | .4.05                                                |            |
|                     |       | 0                                                                                                    |                                                                       | 95 J 53                  | 5                                                                       |                                        |                                                                                                    |                                    |                                                                            |                                                     |                                              |                                                      | -89        |
|                     | ⊢     | 0                                                                                                    | 82782                                                                 |                          |                                                                         |                                        |                                                                                                    |                                    |                                                                            |                                                     |                                              |                                                      | -81        |
|                     | 느     | 2                                                                                                    |                                                                       |                          |                                                                         |                                        |                                                                                                    |                                    |                                                                            |                                                     | 195                                          | /196                                                 | - <b>X</b> |
|                     | 1.141 |                                                                                                    |                                                                       |                          |                                                                         |                                        |                                                                                                    |                                    |                                                                            |                                                     | -                                            |                                                      | _          |
|                     | -     |                                                                                                    | 0.000                                                                 | 00000                    |                                                                         |                                        | 000                                                                                                    | 0.0.00                             | 0.0000                                                                     | 0000                                                | 0.000                                        | 0000                                                 | 0          |
| pi loofior s        |       | Vitrana Kitil Marran                                                                                             | a Ba Applied?                                                         |                          | Application Equi                                                        | priorit Days<br>To<br>Incorp           | Rate<br>(60cre)<br>Calc                                                                                           | Loeda An<br>Ap                     | ount Area<br>clied Coverent<br>(Acres)                                     | Apply Al<br>Or For                                  | Units                                        | AvailN Aa<br>Aopled<br>(LbA)                         |            |
| e Application's     |       | Where Will Money                                                                                                 | a Ba Appleat?<br>rlev, Silage 10                                      | 0) 1                     | Application Equi                                                        | prionit Days<br>To<br>Incorp           | Rute<br>(Gore)<br>Calc<br>1 12                                                                                    | Loede An<br>Aoi<br>130             | ount Area<br>Cled Covered<br>(Acres)<br>1,144 E6.0                         | Apple At<br>Or For                                  | Units<br>Feet/Load                           | Applied<br>Applied<br>(LBA)<br>102                   |            |
| anure Applications  |       | Where Will Money<br>C. (Barley, Silage 104 - Ba<br>M2: Okthest, Winter 104 - W                                   | : By Applied?<br>rley, Silage (C<br>theat, Winter                     | 10)<br>10)<br>1000       | Application Equi<br>Isldee Opreade<br>Isldee Opreade                    | pmont Days<br>To<br>Incorp<br>er       | Rate<br>(04cre)<br>Calc<br>1 12<br>1 8                                                                            | Lovids An<br>Ap<br>130<br>6        | ount Arvo<br>clied Covered<br>(Acres)<br>1,144 E5.0<br>44 5.1              | Acato A1<br>Or For<br>6,020<br>7,990                | Units<br>Feet/Load<br>Feet/Load              | Availin Jaa<br>Aopleti<br>(L.1/4)<br>1.02<br>86      |            |
| Manure Applications | ~     | Where Will Money<br>C. (Barley, Sillage 104 - Da<br>M2, Okthest, Winter 104 - W<br>F1, (Barley, Sillage 104 - Ba | a Ba App¥ad?<br>rtea, Silage 'C<br>Vheat, Winter<br>artey, Bilage 'I  | 0) 1<br>103) 1<br>03) 1  | Application By, i<br>Islère Opreadu<br>Islère Opreadu<br>Islère Opreadu | pmant Days<br>To<br>Incorp<br>er<br>er | Pato<br>(Gore)<br>Calo<br>1 12<br>1 9<br>1 1:                                                                     | Loods Am<br>Api<br>130<br>6<br>6   | ount Area<br>clied Covered<br>(Aurrea)<br>1,144 E6.3<br>44 6.5<br>52.8 4.1 | Acpb A1<br>Or For<br>5,020<br>7,990<br>1 6,910      | Units<br>FeetUcad<br>FeetUcad<br>FeetUcad    | Aveille Aa<br>Aoplied<br>(LB24)<br>102<br>86<br>94   |            |
| Manure Applications | 2 4   | Where Will Money<br>C. (Barley, Silage 104 - Da<br>M2, Okhest, Winter 104 - W<br>F1, (Barley, Silage 104 - Ba    | : Bo Applicati<br>rlev, Silage (C<br>Vheat, Winter<br>artey, Bilage ( | 10) 1<br>103) 1<br>03) 1 | Application Eq. i<br>Islère Opreade<br>Islère Opreade<br>Islère Opreade | er er                                  | Posts         (Gene)           Calo         1           1         12           1         9           1         1* | Louida Ann<br>Api<br>130<br>6<br>6 | o. rt Area<br>Cles Covered<br>(4cres)<br>1,144 26.0<br>44 6.0<br>62.8 4.0  | Apple A1<br>Or For<br>( 6,020<br>( 7,990<br>( 6,910 | Units<br>Feetluced<br>Feetluced<br>Feetluced | Accello Jaa<br>Acceled<br>(J.104)<br>102<br>86<br>94 |            |

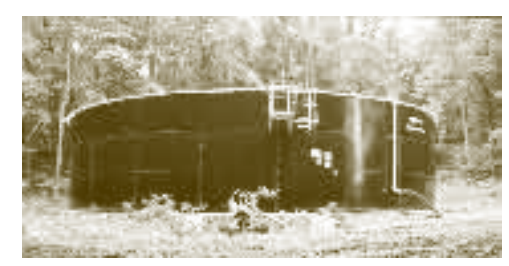

Figure 7.2.18 Alberta MMP Recommendations

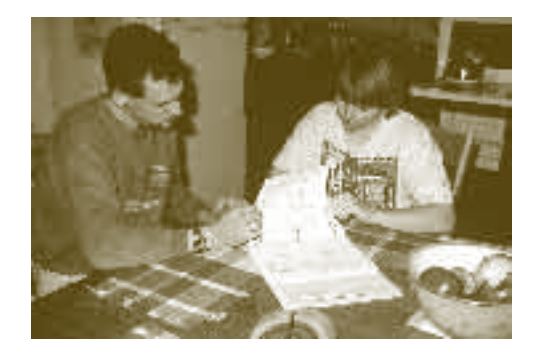

The MMP software can generate several reports that serve as manure management plans, and can also generate completed forms that comply with record keeping specifications under AOPA (Figure 7.2.19).

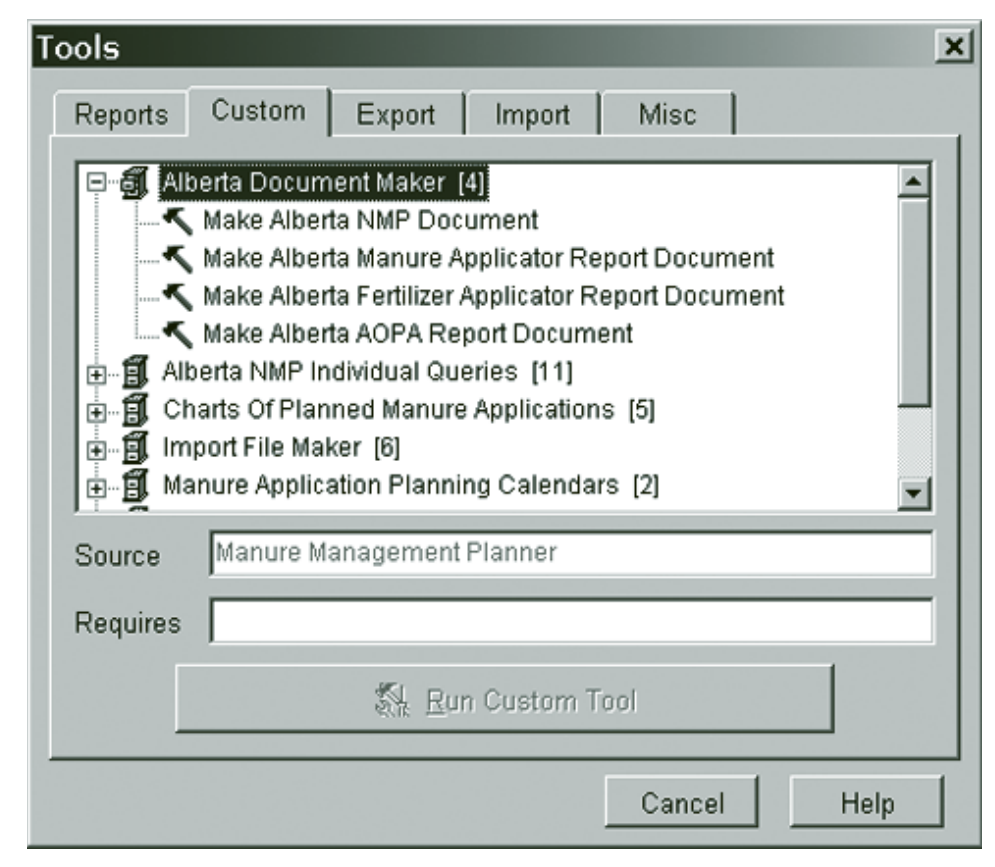

Figure 7.2.19 Alberta MMP Custom Reports Options

# **Summary**

- The AFFIRM software generates a fertilizer use strategy for an operation based on soil analysis, moisture conditions and production economics for selected crops with the goal of optimizing return on investment in fertilizer.
- AFFIRM provides individual field fertilizer recommendations and whole farm optimization summaries based on budget limits and production economics.
- The Alberta MMP software uses information about an operation's animals, manure storage, fields, crops and application equipment to plan manure applications. The software helps determine if an operation has sufficient total land base, seasonal land availability, manure storage capacity and application equipment to manage its manure in an environmentally responsible manner.
- The MMP software will prioritize fields for manure application based on cropping strategy and distance from the storage facility. It also has the ability to generate several different reports, including completed forms that comply with AOPA standards for manure management record keeping.